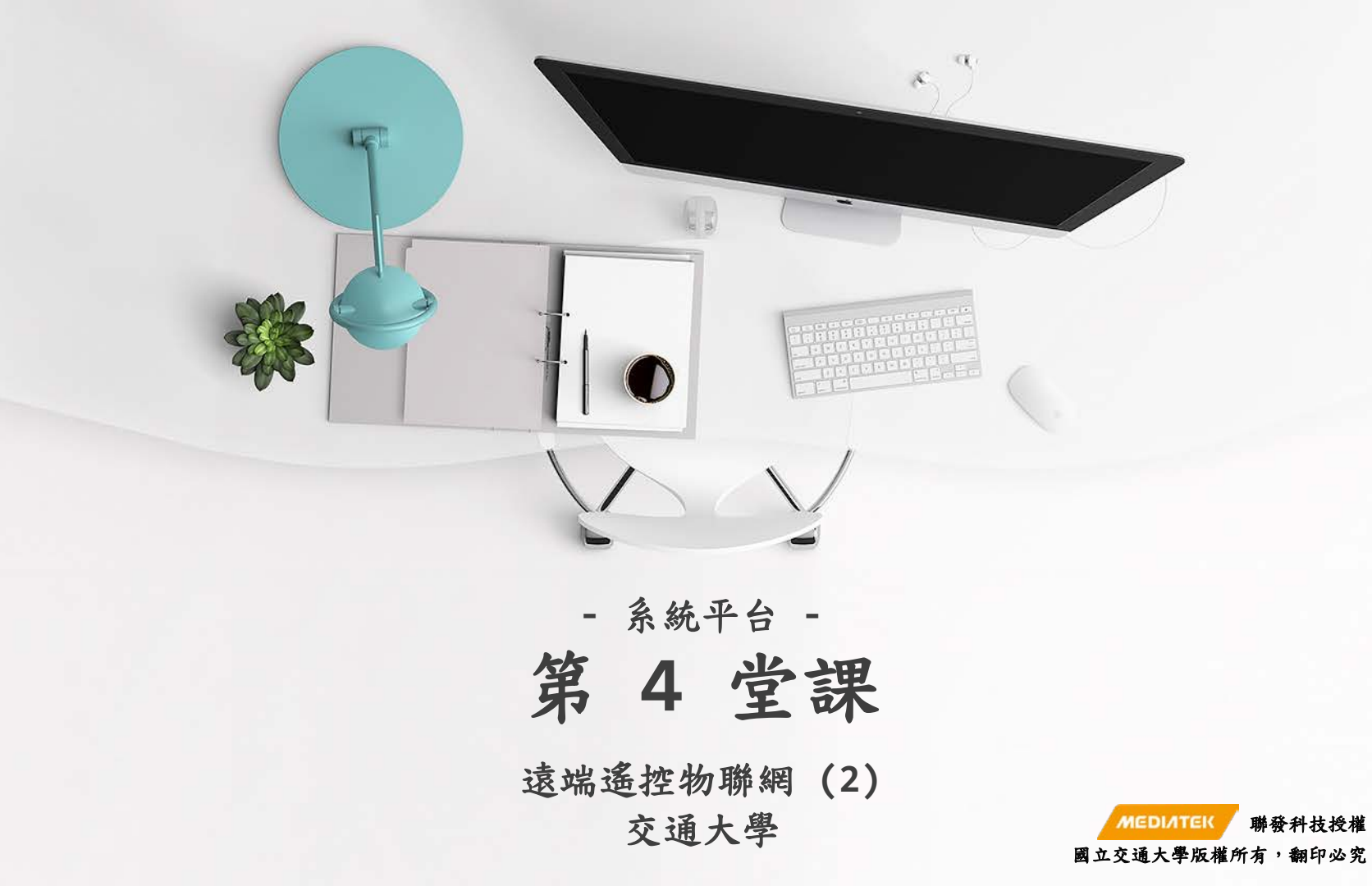

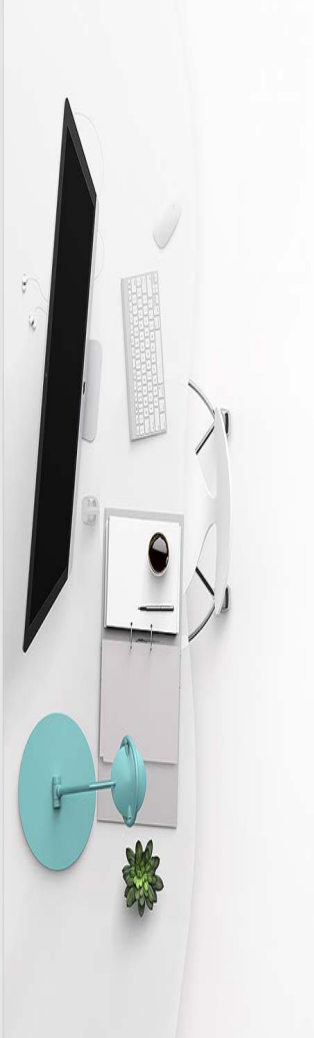

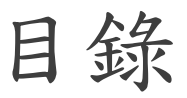

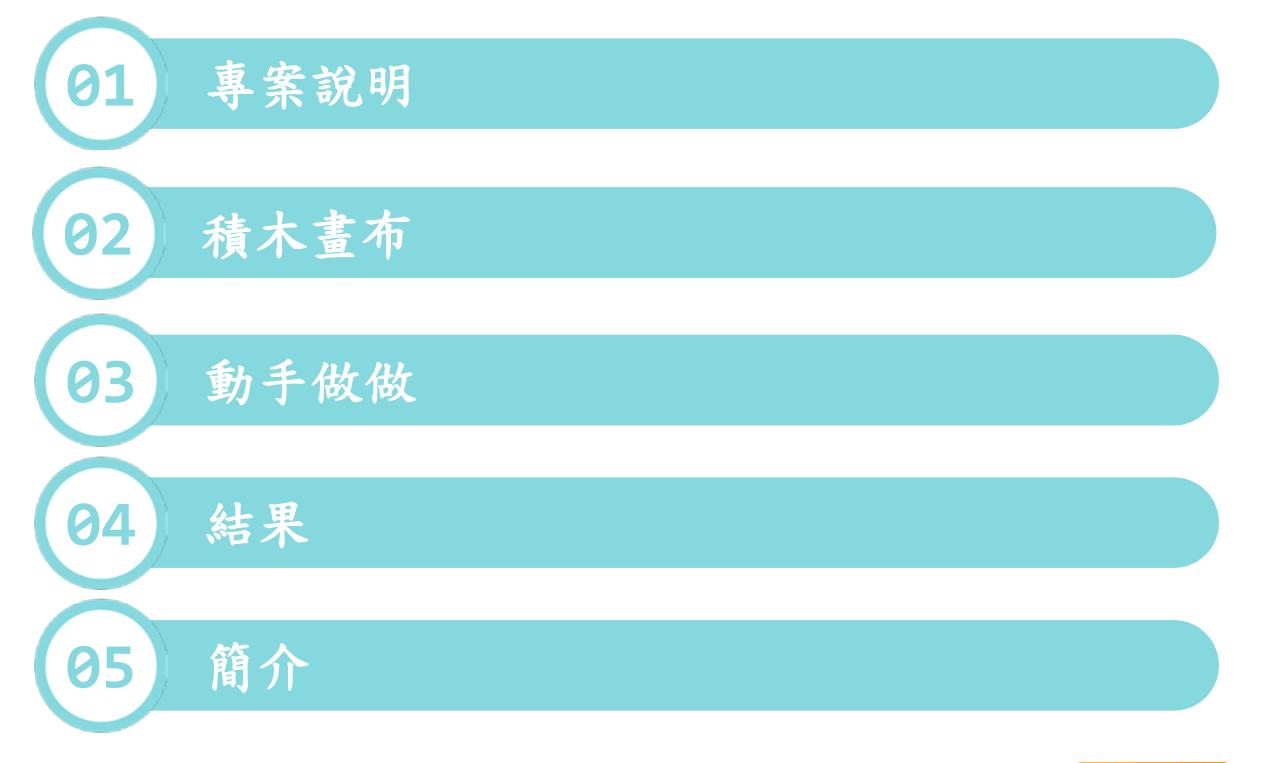

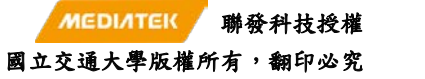

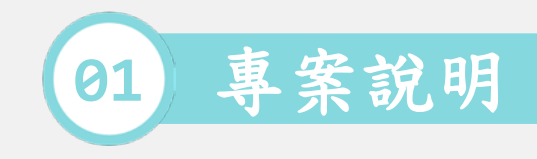

| MyDevice01                                                                                                    |                          |                       |                                       |                                               |                         |
|----------------------------------------------------------------------------------------------------|--------------------------|-----------------------|---------------------------------------|-----------------------------------------------|-------------------------|
| 建立者: powerbear 版本: v0.1 硬體                                                                                                   | 平台: Linklt 7697 (MT7697) |                       | HIPK C3                               | 同產品原型                                         |                         |
|                                                                                                    | 秋戀: ◎ 公開 ▲ 私人            | 您在使用 AP<br>和 deviceKe | 이呼叫裝置時,將會需要。<br>y 。                   | deviceld                                      |                         |
|                                                                                                    |                          | DeviceId:             | OH//Scl.to                            |                                               |                         |
|                                                                                                    |                          | DeviceRey:            | ALOSII BOSTOCCM                       |                                               |                         |
|                                                                                                    |                          |                       |                                       |                                               |                         |
| 古書 資料通道 解發條件與動                                                                                                    | 作 使用者權限 API提示            |                       |                                       |                                               |                         |
| ☆ 資料通道 施發條件與動作                                                                                                    | 作 使用者權限 API 提示           |                       |                                       |                                               |                         |
| <b>交換 資料通道 施</b> 發統件與動作                                                                                                    | 作 使用哥維限 API提示            |                       |                                       |                                               |                         |
| ○ 资料通道 施設修件具备付                                                                                                    | 作 使用著编码 API提示            |                       | 1                                     |                                               |                         |
|                                                                                                    | 作 使用者编辑 API提示            |                       | +                                     | 55                                            | 09                      |
|                                                                                                    | 作 使用香催斑 API提示            |                       | +                                     | 55                                            | 09                      |
|                                                                                                    | 作 使用香催硬 API提示            |                       |                                       | ss<br>Linktt** 76                             | os<br>597               |
| 22 第2日後期 解剖板体共動が<br>第3日前板 (日本時間)<br>第3日前板 (日本時間)<br>第3日前板 (日本時間)<br>日本時間板 (日本時間)<br>日本時間板 (日本時間)<br>日本時間(日本時間)<br>日本時間(日本時間) | 作 使用香椒斑 API提示            |                       | · · · · · · · · · · · · · · · · · · · | 55<br>Linkkt <sup>m</sup> 76<br>Module : wrm  | 05<br>500<br>597<br>500 |
| 27日前回回回回回回回回回回回回回回回回回回回回回回回回回回回回回回回回回回回回                                                                                     | 作 使用著催获 API提示            |                       |                                       | ss<br>Linklt™76<br>Module : weter<br>C € ₽: ∡ | 09<br>197<br>197        |

[1] https://docs.labs.mediatek.com/linkit-7697-blocklyduino/c01-led-12879996.html

 透過控制 MCS 的開關控制通道, 來遠端操控開發板上的 LED 明 暗。

| 💿 COM9 (LinkIt 7697) |                       |
|----------------------|-----------------------|
|                      | 傳送                    |
| Wi-Fi 開始連線           | A                     |
| Wi-Fi 連線成功           |                       |
| MCS 連線成功             |                       |
| 控制通道更新 :0            |                       |
| 控制通道更新 :1            |                       |
| 控制通道更新 :0            |                       |
| 控制通道更新 :1            | Ξ.                    |
|                      |                       |
|                      |                       |
|                      |                       |
|                      |                       |
|                      |                       |
|                      |                       |
|                      | τ.                    |
| ✓ 自動捲動               | NL & CR 🔹 9600 baud 👻 |

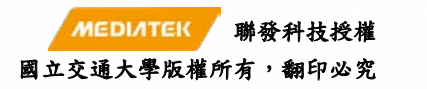

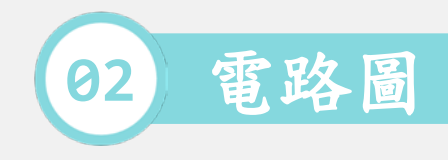

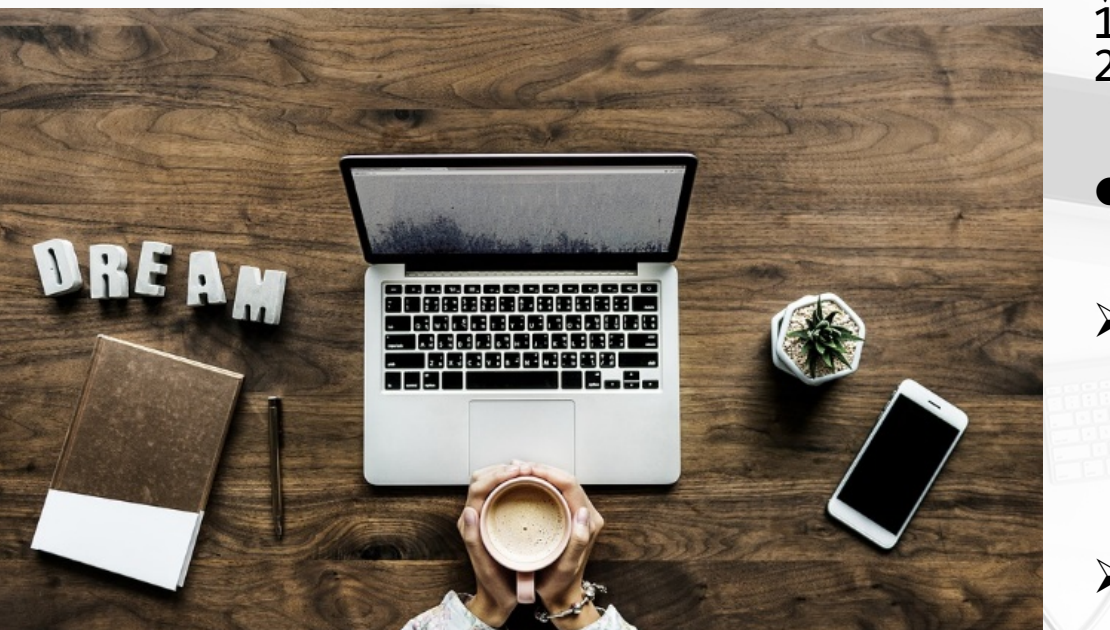

材料: 1.LinkIt 7697. 2.電腦.

●適用的作業系統: (本範例使用的型號)

> Windows 7, 8, 10
 (Win 10's chrome browser).

≻ Mac OS.

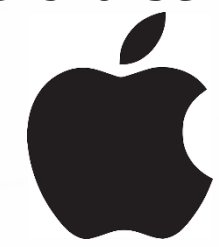

(OS 10's chrome browser).

[2] https://pixabay.com/zh/%E6%9C%A8%E6%9D%90-%E7%A9%BA%E6%B0%94-%E8%83%8C%E6%99
[3] https://pixabay.com/zh/%E5%9B%BE%E6%A0%87-windows-%E5%9B%BE%E6%A0%87%E7%AA%97
[4] https://pixabay.com/zh/%E8%8B%B9%E6%9E%9C-%E5%93%81%E7%89%8C-%E5%BE%BD%E6%A0

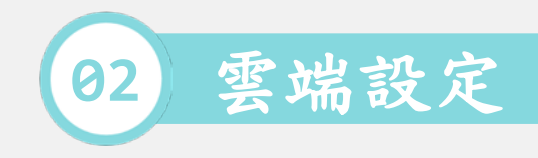

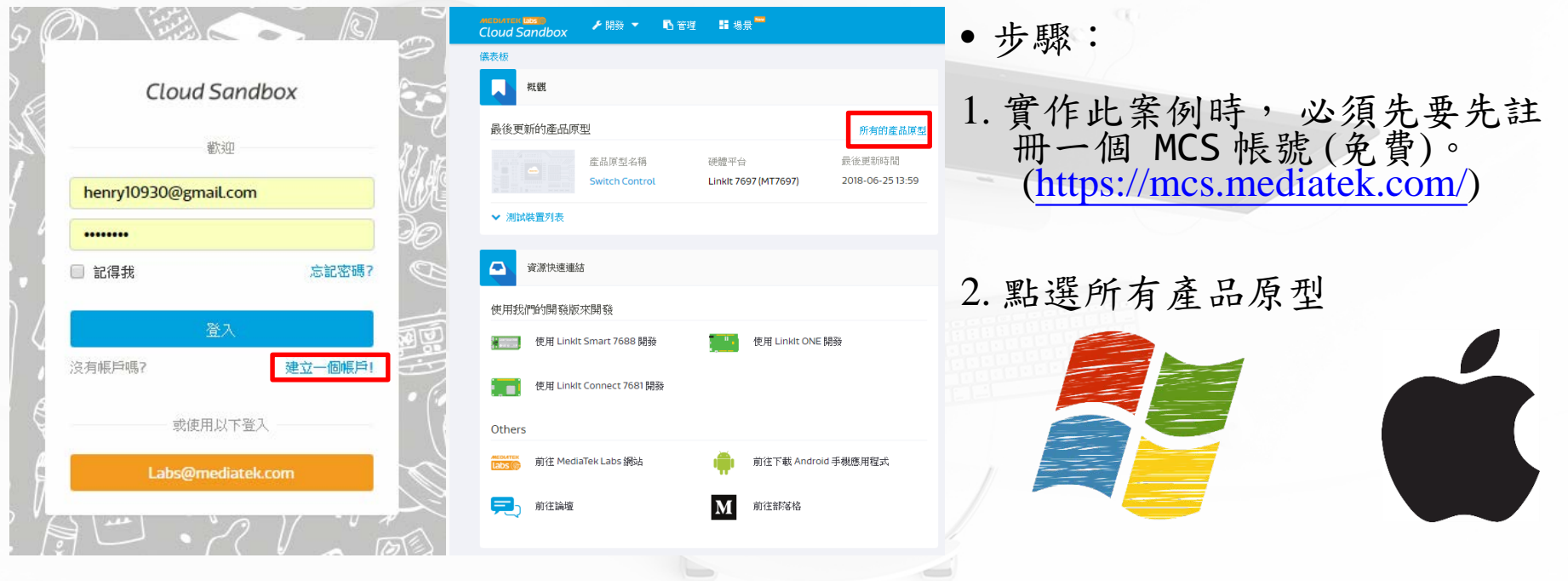

[5] https://mcs.mediatek.com/oauth/zh-TW/login

聯發科技授權

5

MEDIATEK